# Koulutustapahtuman tekeminen

Lomakkeella ilmoitetaan koulutukset, joissa ei ole palkkavaikutusta ja mitkä eivät ole tutkintorakenteen mukaisia tutkintoja. Opintovapaa haetaan poissaolona.

Tutkintorakenteen mukaisista tutkinnoista sekä opettajan pedagogisista opinnoista saatu todistus toimitetaan edelleen henkilöstöpalveluihin tallennettavaksi, joten niitä **ei ilmoiteta** koulutustapahtumana

| 🔒 Etusivu                    | Tapahtumat Avaa kaikki                                                                                                |  |  |
|------------------------------|----------------------------------------------------------------------------------------------------|--|--|
| : Perustiedot                | Tapahtumalaji Alkupäivä - Loppupäivä                                                                                  |  |  |
| C Tapahtumat                 | Poissaolot                                                                                                    |  |  |
| 🕅 Vuosilomat                 | Klikkaa Lisää uusi<br>tapahtuma -painiketta<br>lisätäksesi uuden<br>koulutuksen ja valitse<br>vaihtoehto koulutukseen |  |  |
| Kalenteri                    |                                                                                                    |  |  |
| Heikkiniemi<br>Jonna Piritta | osallistuminen nuolen alta.                                                                                           |  |  |
|                              | Lisää uusi tapahtuma Näy                                                                                              |  |  |

| TAPAHTUMAN TIEDOT                            | Ū | Ĉ | × |
|----------------------------------------------|---|---|---|
| Tapahtumalaji<br>Koulutukseen osallistuminen |   |   | • |
| Poissaoloilmoitus                            |   |   |   |
| Koulutukseen osallistuminen                  |   |   |   |
| Työaikamuutos                                |   |   |   |

| TAPAHTUMAN TIEDOT                        |            | Ē 🖞 × |
|------------------------------------------|------------|-------|
| Tapahtumalaji<br>Koulutukseen osallistur | ninen      | Ţ     |
| Alkupäivä *                              | Loppupäivä |       |
| pp.kk.vvvv                               | pp.kk.vvvv |       |
| Koulutuksen nimi *                       |            |       |
|                                          |            |       |
| Koulutusmuoto *                          |            | ~     |
|                                          |            |       |
| Osaamisalue/ osaamispuu *                |            | ~     |
|                                          |            |       |
| Koulutuksen lisätieto                    |            |       |
| Tallenna Peruut                          | a          |       |

# Kirjaa koulutuksen alku- ja loppu päivämäärät

Täytä tarvittavat tiedot lomakkeella. Jos koulutuksen kesto on yli 6 tuntia merkitse koulutus kokopäivälle. Jos kesto on alle 6 tuntia, kirjaa tieto koulutuksen lisätieto kenttään.

## Kirjaa koulutuksen nimi

### Valitse koulutusmuoto listalta

| 1 Koulutus sisäinen     |
|-------------------------|
| 2 Koulutus ulkoinen     |
| 3 Mentorointi           |
| 4 Työnohjaus            |
| 5 Seminaari/konferenssi |
| 6 Henkilöstövaihto      |
| 7 Työssä oppiminen      |
| 8 Osaamismerkki         |

#### Valitse se osaamisalue/osaamispuu, mihin koulutuksesi kohdentuu

| 01 Opetus ja koulutus       |  |  |
|-----------------------------|--|--|
| 02 Strateginen tutkimus     |  |  |
| 03 Henkilöstö ja johtaminen |  |  |
| 04 Talous ja tilat          |  |  |
| 05 Substanssiosaaminen      |  |  |
| 06 Työyhteisöosaaminen      |  |  |
| Tallenna lomake             |  |  |

**On tärkeää, että ilmoitat ainakin vuoden 2018 koulutuksesi 29.1.2019 mennessä.** Ilmoitetuista koulutuksista muodostuu HAMKille takaisin palautettavan koulutuskorvauksen suuruus. Palautettu koulutuskorvaus tullaan käyttämään kokonaisuudessaan työhyvinvoinnin kehittämiseen.

#### Tavoitteena on kerätä henkilöstön osaamistietoa osaamisen kehittämisen tueksi.

Tästä syytä toivomme, että ilmoitat kaikki omaan osaamiseesi vaikuttavat lisäkoulutuksesi ESSiin helmikuun aikana. Lisäkoulutuksella tarkoitetaan kursseja, seminaareja, sertifikaatteja tms., mutta ei tutkintorakenteen mukaista koulutusta. Tutkintorakenteisesta koulutuksesta toimitetaan todistus edelleen palkkasihteerille. Saat itse määrittää, mitkä suorittamasi lisäkoulutukset ja kurssit haluat ESSin kautta tuoda näkyväksi osaksi osaamistasi.

ESSiin Ilmoitetuilla koulutuksilla tms. on vaikutusta mm. osaamiskartoituksien näyttöinä ja siten mm. kokonaisarvioinnissa.

#### 1.3.2019 jälkeen

ı.

Lomakkeen tallennuksen jälkeen siirrytään automaattisesti Tapahtumat-näytölle, josta lähetät koulutuksen vielä eteenpäin esimiehellesi hyväksyttäväksi *Ehdota*-painikkeella.

| Koulutusilmoitukset                   | ~                       | Hyväksviä      |
|---------------------------------------|-------------------------|----------------|
| Koulutukseen osallistuminen 27.09.2 2 | 09.2 🦲 Kesken           | Hyväksymisaika |
| Lisää uusi tapahtuma                  | ▼<br>Näytä kalenterissa | Muokkaa Ehdota |